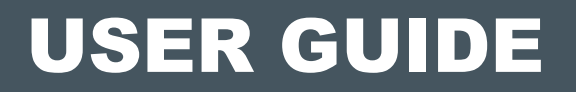

# **FRED.OFFICE**

# **RATE OF USAGE (ROU)**

Document version: 1.0, September 2014

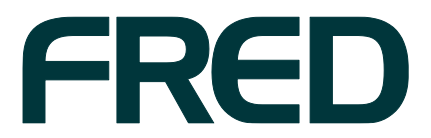

| Contact Fred IT Group | Head Office — 03 9418 1800<br>Website — www.fred.com.au<br>Fred Help Centre — <u>https://help.fred.com.au</u>                                                                                                    |
|-----------------------|----------------------------------------------------------------------------------------------------|
| Copyright Notice      | Copyright © 2014 FRED IT GROUp pty Ltd. Printed in Australia. No part of this publication may be reproduced in any form or by any means, electronic or mechanical, including photocopying, recording, or by information storage and retrieval systems, without the prior written permission of Fred IT Group pty Itd. |
| Trademark Notices     | Fred Pharmacy, Fred Retail, and Fred Services are registered trademarks of Fred IT Group Pty Ltd.                                                                                                    |
|                       | The following logos and products are trademarks of Fred IT Group Pty Ltd.:<br>Fred Dispense, Fred Pak, Fred Connect, Fred POS, Fred Office, Fred NUHQ, Fred Satscan, Fred Help, Fred Backup, Fred<br>Server, Fred Shop, Fred Net, Fred Phone, Fred Eftpos.                                                            |
| Other Trademarks      | Microsoft, Microsoft .NET Framework, Microsoft Internet Information Services (IIS), Windows, Windows Vista, Windows 7,<br>Windows 8, Windows Server 2008, and Windows Server 2012 are either registered trademarks or trademarks of Microsoft<br>Corporation in the United States and/or other countries.             |
|                       | Dual Core, Quad Core Xeon, Core 2 Duo and Pentium 4 are trademarks of Intel Corporation in the United States and/or other countries.                                                                                                    |

# **CONTENTS**

| OVERVIEW OF RATE OF USAGE                                                     | 1           |
|-------------------------------------------------------------------------------|-------------|
| Glossary                                                                      | 1           |
| UNDERSTANDING RATE OF USAGE                                                   | 2           |
| The ROU calculation                                                           | 2           |
| ROU schemes                                                                   | 2           |
| ROU scale                                                                     | 3           |
| USING ROU SCHEMES                                                             | 4           |
| Default ROU schemes in Fred Office                                            | 4           |
| Three Months: The default scheme for Dispensary items                         | 4           |
| Two Weeks/Two Months: The default scheme for Front-of-Shop items              | 5           |
| Assigning a single item to an ROU scheme                                      | 6           |
| Assigning multiple items to an ROU scheme                                     | 8           |
| Assigning multiple items to an ROU scheme using the Quick Action wizard       | 8           |
| Assigning multiple items to an ROU scheme using the Rate of Usage Scheme Buil | d window 11 |
| Creating your own ROU scheme                                                  | 13          |
| The Summary pane                                                              | 20          |
| GLOBAL ROU SETTINGS                                                           | 21          |
| Changing your ROU schedule                                                    | 21          |
| Changing your ROU scale                                                       | 23          |
| ORDERING USING ROU                                                            | 24          |
| REPORTING ON ROU                                                              | 31          |

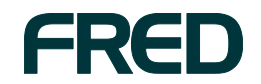

## **OVERVIEW OF RATE OF USAGE**

Rate of Usage (ROU) is a calculation designed to make it easier to order the right amount of stock, while keeping up with changes in demand.

ROU is a rolling calculation, recalculated overnight. Fred Office calculates the average daily number of units of an item sold or transferred during one or more defined date ranges, and then applies weightings to those averages to adjust for any recent changes in demand.

Note: The ROU calculation can optionally be set up to take stock transfers into account.

Using ROU involves applying an *ROU scheme* to one or more items. Fred Office contains two default schemes, designed for dispensary and front-of-shop products. You can also create your own customised ROU schemes.

Because ROU is based on your actual sales, if you're new to Fred Office, you'll need to wait about three months before you can start using ROU for your ordering.

**Note:** The Fred Help Centre has a webinar on Rate of Usage. To view the webinar, go to <u>https://help.fredhealth.com.au/media/p/8132.aspx</u>

| Term                   | Definition                                                                                                    |
|------------------------|----------------------------------------------------------------------------------------------------|
| Rate of Usage<br>(ROU) | A calculation based on the average daily number of units of an item<br>sold (and/or transferred) across one or more consecutive rolling<br>date ranges. If more than one date range is being used, each date<br>range can be assigned a <i>weighting</i> , so that the ROU value achieves<br>the desired balance between long-term and recent usage. |
| ROU Scale              | A value by which an item's ROU is multiplied to give you an estimated order quantity for that item.                                                                                                    |
| ROU Scheme             | A collection of ROU settings (including date ranges, weightings, and other options) that can be applied to one or more items.                                                                                                    |
| Weighting              | For a particular date range: the percentage of the overall ROU that<br>is to be contributed by that date range. The higher the weighing, the<br>more effect the date range has on the overall ROU.                                                                                                    |
|                        | <b>Example:</b> An ROU scheme includes two periods: <b>Last 3 months</b> , with a weighing of <b>40%</b> , and <b>Last week</b> , with a weighing of <b>60%</b> . The ROU calculation is: ((average daily usage for the last 3 months)×0.4)+((average daily usage for the last week) ×0.6).                                                          |

### Glossary

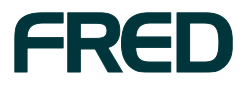

## **UNDERSTANDING RATE OF USAGE**

### In this section:

- The ROU calculation
- ROU schemes
- ROU scale

## The ROU calculation

ROU is calculated for an item when it is assigned to an *ROU scheme*, which specifies one or more consecutive date ranges that are to be used to calculate ROU.

To calculate an item's rate of usage, Fred office:

- 1. Records the **number of units moved** during a date range.
- 2. Divides the number of units moved by **the number of days** in the date range, to get the **average daily usage**.
- 3. Multiplies the average daily usage by the weighting given to the range.
- 4. Adds together the weighted average daily usage values to get the item's ROU.

### **ROU** schemes

If you are measuring an item's ROU across a single date range, the ROU is a convenient, rolling average of the item's usage.

However, the real benefit of ROU becomes apparent when you have a product that tends to experience seasonal changes in demand, like cold and flu tablets. Fred Office can measure the average usage across **two or more date ranges**; give a different *weighting* to each date range; and combine the figures to arrive at an ROU value that reflects the item's long-term movement, adjusted to take into account its recent movement.

To see how these scenarios work in practice, go to "**Default ROU schemes in Fred Office**", later in this document.

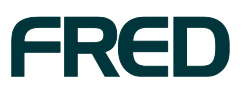

## **ROU** scale

The ROU scale is a number of days by which an item's ROU is multiplied to give you the expected usage for that number of days. The scaled ROU value is displayed in several places in Fred Office, to give you a better idea of how an item's ROU will translate into order figures.

The default ROU scale is **30** days, but each Fred Office user can choose their own preferred ROU scale. Depending on your pharmacy's ordering cycle, you might find it more useful to change your scale to help you estimate usage over a longer or shorter period.

#### Example

Say you want to estimate how many units of **Panadol Tab 24** you'll use in the next 30 days using the ROU Scale, given its current usage.

- 1. Fred Office calculates the ROU for this item to be 1.8
- 2. You are using the default ROU scale of **30** days.
- 3. Therefore your scaled ROU is 1.8 × 30, which equals **54**. This means that you're currently selling (or transferring) about 54 units of Panadol Tab 24 per month.

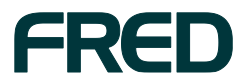

# **USING ROU SCHEMES**

In this section:

- Default ROU schemes in Fred Office
  - Three Months: The default scheme for Dispensary items
  - Two Weeks/Two Months: The default scheme for Front-of-Shop items
- Assigning a single item to an ROU scheme
- Assigning multiple items to an ROU scheme
- Creating your own ROU scheme

## **Default ROU schemes in Fred Office**

Fred Office comes with two default ROU schemes:

- Three Months, which calculates ROU across the last 90 days. This scheme is designed for dispensary items.
- Two weeks/Two Months, which calculates ROU across the last 14 days and the previous 60 days. This scheme is designed for front-of-shop items.

Many Fred Office users will find that the two default ROU schemes meet their needs. If you are an advanced user and want more control over ROU, you can also create your own ROU schemes.

### Three Months: The default scheme for Dispensary items

This is a basic ROU scheme, for items that don't experience much change in demand within the date range. It calculates ROU across a rolling date range of 90 days.

Example: During the last 90 days, you sold 90 units of Lipitor 40mg tablet.

The ROU for the date range is the average daily usage for the date range, multiplied by the weighting given to the date range.

- The average daily usage for the date range is **90**÷**90**, which is **1**.
- Because there's only one date range, it gets a weighting of **1**.
- Therefore, the ROU equals 1×1, which is 1.
- Using ROU to guide your ordering, you'll keep the item stocked in sufficient quantities to sell 1 unit per day.

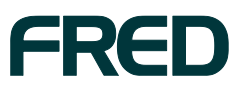

### Two Weeks/Two Months: The default scheme for Front-of-Shop items

This ROU scheme is designed to deal with seasonal changes in demand for certain items (like sunscreen and cold and flu tablets).

In this scheme, Fred Office calculates usage for two date ranges: **the last two weeks**, and **the previous two months**. The average daily usage for the two-week range is given a weighting of **0.6**, and the average daily usage for the two-month range is given a weighting of **0.4**.

Giving the two-week range a higher weighting means that it has *more* effect on the overall ROU figure than the two-month range – so if you've suddenly started selling a lot more or fewer units, the ROU figure will be correspondingly higher or lower.

By also factoring in the two-month range, this ROU scheme also ensures that any unusual spikes in sales within a short date range don't result in too many or too few units being ordered.

### Example:

- 1. In the last two weeks (14 days), you sold **14** units.
  - The average daily usage is **14**÷**14**, which is **1**.
  - This value is then multiplied by the weighting of 60%, giving us a figure of 0.6 for this date range.
- 2. In the two months ending before the last 2 weeks (a 60- day period), you sold **30** units of **SPF 50+75ml Ultra Roll-on**.
  - The average daily usage is 30÷60, which is **0.5**.
  - This value is then multiplied by the weighting of 0.4, giving a figure of 0.2 for this date range.
- 3. To get the total ROU for this scheme, Fred Office adds together the weighted average daily usage values for the two ranges, to get **0.8**.
- 4. Using ROU to guide your ordering, you'll keep the item stocked in sufficient quantities to sell **0.8** units per day.
  - **Note:** If you'd only been considering usage over the last two months, your ROU would have been **0.5**, so you would have ordered fewer units, and risked under-ordering.

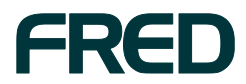

## Assigning a single item to an ROU scheme

- 1. On the Inventory screen, select an item.
- 2. On the Summary Pane, on the Item Summary tab, look for the Rate of Usage field.
  - If the item is assigned to an ROU scheme, the name of the scheme is displayed.
  - If the item is *not* assigned to an ROU scheme, **No ROU Scheme** is displayed.

| 🚮 Fred Office for Pharmacy (fredca                           | fe08)                            |                             | _ 🗆 🔀                          |  |  |  |  |  |
|--------------------------------------------------------------|----------------------------------|-----------------------------|--------------------------------|--|--|--|--|--|
| <u>File Edit View Application A</u>                          | ction <u>T</u> ools <u>H</u> elp |                             | >                              |  |  |  |  |  |
| 🗉 🗊 New 🔻 🚳 Find 🗊 Create Item Wizard 😂 Print 🔌 Export 🗸 🥥 > |                                  |                             |                                |  |  |  |  |  |
| Inventory <                                                  | Search In - Items                | Look for panadol tab        | <u> </u>                       |  |  |  |  |  |
| Folder                                                       | Items                            |                             |                                |  |  |  |  |  |
| Inventory Dashboard                                          | Item Item Description            | Ava Co                      | Retail Modified                |  |  |  |  |  |
| Items                                                        | 52 624160 PANADOL TAB 24         | 0.00 \$2.99                 | \$3.74 Tue 20/0 📣 🕳            |  |  |  |  |  |
| Categories                                                   | 523283 PANADOL TAB 50            | 0.00 \$5.16                 | \$8.60 Mon 26/ ৶               |  |  |  |  |  |
| Drugs                                                        |                                  |                             | ×                              |  |  |  |  |  |
|                                                              | Summary Pane                     |                             | Ŧ                              |  |  |  |  |  |
|                                                              | Stock Details                    | Sales Details               | Order Summary - Last 30 Day    |  |  |  |  |  |
| 🍄 My Office                                                  | SOH 0.00                         | Last Sold Date 01/01/1800   | Total Orders                   |  |  |  |  |  |
| Ordering                                                     | Committed 0.00                   | Current Cost \$2.99         | Avg Qty / Order                |  |  |  |  |  |
| Contacts                                                     | Available 0.00                   | Current Price \$3.74        | Last Received 01/              |  |  |  |  |  |
| S Inventory                                                  | Reorder Point 0                  | Pricing Plan No Pricing Pla | Last Ordered Never             |  |  |  |  |  |
| Pricing                                                      | Restock Level 0                  |                             | Days Stock                     |  |  |  |  |  |
|                                                              | Rate of Usage No ROU Sche        |                             | Primary Supplier Details       |  |  |  |  |  |
| Magneting Reporting                                          | ROU x Scale 0.00                 |                             | Supplier Name Reorder          |  |  |  |  |  |
| Activity                                                     | Last Stocktake 01/01/1800        |                             | CENTRAL HOSPI PANDT24          |  |  |  |  |  |
| 🔗 Assistants                                                 |                                  |                             |                                |  |  |  |  |  |
| 🛆 Management                                                 |                                  |                             | <u> </u>                       |  |  |  |  |  |
| >                                                            | Ordering Summary Usage Summa     | Item Summary                |                                |  |  |  |  |  |
| administrator Online                                         | 😑 5 Con                          | flicts 🙁 29 Events 🖓 Conn   | ectors are active 🛛 🤗 0 Alerts |  |  |  |  |  |

- 3. Double-click the item to open its stock card.
- 4. Click the Inventory and Ordering tab.

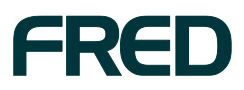

5. In the **ROU Scheme** drop-down list, select the ROU scheme you want to assign the item to.

| ব্ব Item PANADOL TAB 24<br>File Edit View Tools Help |                              |                    |                      | - • 🗙                   |
|------------------------------------------------------|------------------------------|--------------------|----------------------|-------------------------|
| Bave and Close Save 1                                | 🐥 🛛 QuickPad 🛛 😚 Store Check | Label Qty 1 😥 Prin | t Label 🛛 💣 Queue La | abel 🔉                  |
| Inventory & Ordering                                 | Stock Details                |                    | Details              |                         |
| Inventory                                            | SOH                          | 0.00               | Last Updated         | 20/08/2013 8:10:45 PM   |
| Item Movement History                                | Committed                    | 0.00               | Last Received        | 1/01/1800 12:00:00 AM   |
| Suppliers                                            | Available                    | 0.00               | Last Ordered         | Never Ordered           |
| Invoice History                                      | On Drafts                    | 0.00               | Last Sold            | 1/01/1800 12:00:00 AM   |
| Ordering History                                     | On Out of Stocks             | 0.00               |                      |                         |
|                                                      | On Order                     | 0.00               | Manufacturer Details |                         |
|                                                      | On Transfer In               | 0.00               | Manufacturer         | Select a manufactur 💌 🔀 |
|                                                      | On Transfer Out              | 0.00               | Rate Of Usage and R  | Reorder Details         |
|                                                      | Rate of Usage                | 0.00               | ROU Scheme           |                         |
|                                                      |                              |                    | Koo Scheme           | Two Weeks/Two Months    |
|                                                      |                              |                    | Use ROU to set       | Three Months            |
|                                                      |                              |                    | Reorder Point        |                         |
| A1110                                                |                              |                    | Restock Level        |                         |
| General                                              |                              |                    |                      |                         |
| Inventory & Ordering                                 |                              |                    |                      |                         |
| Pricing & Discounts                                  |                              |                    |                      |                         |
| Usage                                                |                              |                    |                      |                         |
| Jinks                                                |                              |                    |                      |                         |

- 6. If you want Fred Office to automatically adjust the item's **Reorder Point** and **Restock Level** based on ROU, tick the **Use ROU to set dynamically** checkbox.
- 7. To save your changes, click **Save and Close**.

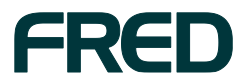

## Assigning multiple items to an ROU scheme

There are two ways to assign multiple items to an ROU scheme:

- Using the Quick Action wizard
- Using the Rate of Usage Scheme Build window

**Note:** Avoid adding more than 15,000 items to each ROU scheme, as this can cause performance issues.

# Assigning multiple items to an ROU scheme using the Quick Action wizard

Using the Quick Action wizard, you can easily assign one or more items to an ROU scheme from many areas in Fred Office (for example, the Inventory > Items screen, or the Report: Rate of Usage Schemes screen).

For example, if you want to add all "sunscreen" items to the **Two Weeks/Two Months** ROU scheme:

- 1. On the Inventory > Items screen, search for items containing the word "sunscreen".
- 2. Select all of the items that you want to assign to the ROU scheme.
- 3. Right-click one of the selected items, then click **Perform Quick Action**.

| 📶 Fred Office for Pharmacy (fredca  | 👖 Fred Office for Pharmacy (fredcafe08) |               |                   |             |         |                  |               |                    |                   |               |      |
|-------------------------------------|-----------------------------------------|---------------|-------------------|-------------|---------|------------------|---------------|--------------------|-------------------|---------------|------|
| <u>File Edit View Application A</u> | Action <u>T</u> ools <u>H</u> elp       |               |                   |             |         |                  |               |                    |                   |               | >    |
| 🗉 🗊 New 👻 😚 Find 🗊 Create           | : Item Wizard 🛛 🍛 Pri                   | int 🛛 💩 Expor | t - 🕝 🕨           |             |         |                  |               |                    |                   |               |      |
| Inventory <                         | Search In - Items                       |               | Look fo           | or sunscr   | een     |                  | F             | ind Now Clear      | Show All          |               |      |
| Folder                              | Itome                                   |               |                   |             |         |                  |               |                    |                   |               |      |
| Inventory Dashboard                 | Items                                   |               |                   |             |         |                  |               |                    |                   |               |      |
| 😰 Items                             | Item Code                               | Item Descrip  | tion              |             |         | Available        | Cost Ex       | Retai              | Modified          |               | A    |
| 🕼 Departments                       | A633                                    | AVENE SUNS    | CREEN BONUS WOE   | BLE 🔊       | Open I  | tem              | .0            | 10 ŞO.             | 00 Tue 20/08/2013 | 30 📣          |      |
| Categories                          | A605929                                 |               | ION SUNSCREEN SE  | 7-30<br>SDC | History | ·                | .6            | 18 ŞU.             | 00 Thu 5/09/2013  | 02: 🛷         |      |
| Subscription Drugs                  | AF671A                                  |               |                   | E 21 Sile   | Derform | n Quick Action   |               | 10 ¢0              | 00 Thu 5/09/2012  |               |      |
| My Office                           | 592758                                  | AMC SUNSCE    | REEN SPE30 + R/ON | 501         | C II    |                  |               | ະບຸ່ອບ.<br>ເຮັ່ຊິດ | 00 Tue 20/08/2013 | 3.0 🖌         |      |
| in onice                            | B19                                     | DOW SUNSC     | REEN SUNPOUCH 2   | ASS         | Send to | Adnoc Pricing Ke | eview         | 1 \$7.             | 95 Thu 5/09/2013  | 02: 🖌         |      |
| 🜍 Ordering                          | S07733                                  |               |                   | 501         | Add To  | Group            | · · ]         | in ¢n              | 00 Tue 20/08/2013 | 3.0 1         |      |
| Contacts                            |                                         |               |                   |             |         |                  |               |                    |                   |               | ~    |
|                                     | Summary Pane                            |               |                   |             |         |                  |               |                    |                   |               | ļ.   |
| Diventory                           | Course Datata                           |               | Color Dotato      |             |         | Order Commune    | Last 20 Davis |                    | at Order Chatra   |               |      |
| O Pricing                           | Stock Details                           |               | Sales Details     |             | _1      | Order Summary -  | Last 30 Days  | Curre              | ent Order Status  |               |      |
| Paparting                           | SOH                                     | 0.00          | Last Sold Date    | 01/01/      | 1800    | Total Orders     |               | 0 On I             | Drafts            | 0.00          |      |
| 2 Reporting                         | Committed                               | 0.00          | Current Cost      | \$          | 0.00    | Avg Qty / Order  |               | 0 On (             | Order             | 0.00          |      |
| Activity                            | Available                               | 0.00          | Current Price     | \$          | 0.0(    | Last Received    | 01/0          | 1/1800 On          | Dut of Stock      | 0.00          |      |
| 🔊 Assistants                        | Reorder Point                           | 0             | Pricing Plan      | No Pricin   | ig Pl   | Last Ordered     | Never C       | Ordered On         | Transfer In       | 0.00          |      |
| _                                   | Restock Level                           | 0             |                   |             | ~       | Days Stock       |               | 0.00 On            | Transfer Out      | 0.00          |      |
| 🖎 Management                        | <                                       |               |                   | ]           |         | e                |               |                    |                   |               | ~    |
| >                                   | Ordering Summary                        | Usage Summa   | ry Item Summary   |             |         |                  |               |                    |                   |               |      |
| administrator Online                |                                         |               |                   |             |         | 😑 5 Cor          | nflicts 🔵 3   | 0 Events 🛛 🖂 C     | onnectors are act | ive 🛛 🔗 0 Ale | erts |

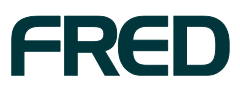

The Quick Action Wizard is displayed.

4. On the Select Action wizard screen, in the **Available Actions** box, expand the **Classifications & Options** menu, then click **Set a Rate of Usage Scheme**.

| Quick Action Wizard                                                                                                    |                                                                                                    |         |
|----------------------------------------------------------------------------------------------------|----------------------------------------------------------------------------------------------------|---------|
| Selec                                                                                                    | t Action                                                                                                    |         |
|                                                                                                    | Select the action you wish to perform                                                                                                    |         |
| <ul> <li>Welcome</li> <li>Select Action</li> <li>Configure Actions</li> <li>Preview Changes</li> <li>Apply Changes</li> <li>Finished</li> </ul> | Available Actions   Classification & Options  Add a Message to these items  Mark Item as a 'Tester Item'  Set a Location to these items  Set Tax Type  Set Tax Type  Set Tax Type  Set the Department and Category of an Item  Set the 'Hide items on Net Display' option                                        | 4 III > |
|                                                                                                    | Description<br>Defines and applies a rate of usage scheme to the range of items.<br>Only 1 scheme is active at any time and all settings from that scheme will be<br>enforced.<br>When applied, this may overwrite the settings for reorder Point and Restock Levels<br>if the scheme has those options applied. | *       |
| Help (F1)                                                                                                    | Cancel < Back Next                                                                                                    | t >     |

5. Click Next.

The Configure Actions wizard screen is displayed.

| Quick Action Wizard |                                                                                                    |
|---------------------|----------------------------------------------------------------------------------------------------|
| Confi               | gure Actions                                                                                                    |
|                     | Provide additional information about the action you want to perform.<br>The 'No Scheme' scheme will be applied to the selected items. |
| Welcome             |                                                                                                    |
|                     | Select ROU Scheme to Apply: No Scheme                                                                                                 |
| Configure Actions   | Schemes 🛆                                                                                                    |
| Preview Changes     | Two Weeks/Two Months                                                                                                    |
| Apply Changes       |                                                                                                    |
| Finished            |                                                                                                    |
|                     |                                                                                                    |
|                     |                                                                                                    |
|                     |                                                                                                    |
|                     |                                                                                                    |
|                     |                                                                                                    |
|                     |                                                                                                    |
|                     |                                                                                                    |
|                     |                                                                                                    |
| Help (F1)           | Cancel < Back Next >                                                                                                    |

6. In the Select ROU Scheme to Apply list box, select Two Weeks/Two Months.

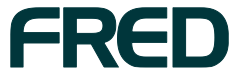

USING ROU SCHEMES

### 7. Click Next.

The Preview Changes wizard screen is displayed, and shows how the ROU details of the selected items will change.

To exclude an item from the list, un-tick the checkbox to its left.

|                                         | Preview<br>The 'T | <b>r Changes</b><br>Two Weeks/Two Months' schen | ne will be applied | I to the selected items. |   |
|-----------------------------------------|-------------------|-------------------------------------------------|--------------------|--------------------------|---|
| Welcome                                 |                   |                                                 |                    |                          |   |
| Select Action                           | The gr            | id below shows the changes the                  | nat will happen t  | o 'Item ROU Scheme'      | _ |
| Configure Actions                       |                   | Description                                     | Before             | After                    |   |
|                                         | <b>•</b>          | 565952 AMC SUNSCREEN                            | No Scheme          | Two Weeks/Two Months     |   |
| Preview Changes                         | ×                 | 203735 HAMILTON FAMIL                           | No Scheme          | Two Weeks/Two Months     |   |
| Apply Changes                           | ×                 | 19976 VM GRAHAMS SPF                            | No Scheme          | Two Weeks/Two Months     |   |
| Finished                                | ×                 | 592733 AMC SUNSCREEN                            | No Scheme          | Two Weeks/Two Months     |   |
| T I I I I I I I I I I I I I I I I I I I | ×                 | B 19 DOW SUNSCREEN SU                           | No Scheme          | Two Weeks/Two Months     |   |
|                                         | ×                 | 592758 AMC SUNSCREEN                            | No Scheme          | Two Weeks/Two Months     |   |
|                                         | ×                 | 466714 AMCAL SUNSCRE                            | No Scheme          | Two Weeks/Two Months     |   |
|                                         | ×                 | 794570 CANCER COUNCI                            | No Scheme          | Two Weeks/Two Months     |   |
|                                         |                   |                                                 | No Coloma          | Two Weeks/Two Months     |   |
|                                         | ×                 | A605929 VH PROTECTIO                            | No Scheme          | Two weeks/two Pionula    |   |

Tick the Confirm you with to apply these changes checkbox, then click Next.
 The Apply Changes wizard screen is displayed while the changes are being made.
 After the changes are completed, the Finished wizard screen is displayed.

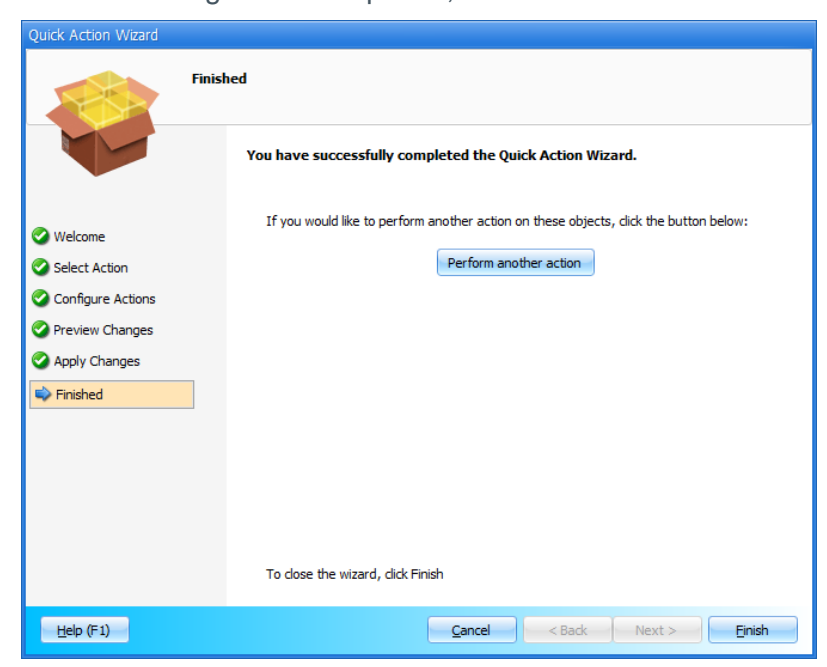

9. Click Finish to close the Quick Action wizard.

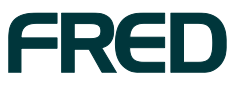

# Assigning multiple items to an ROU scheme using the Rate of Usage Scheme Build window

- 1. Click Assistants.
- 2. Click Rate of Usage.

The Rate of Usage Schemes panel is displayed.

| 📶 Fred Office for Pharmacy (fredca  | afe08)               |                      |                                       | _ 🗆 🔀      |
|-------------------------------------|----------------------|----------------------|---------------------------------------|------------|
| <u>File Action Edit View Applic</u> | cation <u>T</u> ools | <u>H</u> elp         |                                       | >          |
| 🗉 🎒 New 👻 🖘 Find 🛛 😂 Print          | 😣 Export 🗸           |                      |                                       |            |
| Assistants                          | Rate of Us           | age Schemes          |                                       |            |
| Folder                              | Def                  | Name                 | Description                           |            |
| Assistants Dashboard                | 49 📃                 | Two Weeks/Two Months | Two Weeks/Two Months                  |            |
| Group                               | ۵ 🕲                  | Three Months         | Three Months                          |            |
| I ask Management                    |                      |                      |                                       |            |
| Stocktake                           |                      |                      |                                       |            |
| Rate of Usage                       |                      |                      |                                       |            |
| AppCAT                              |                      |                      |                                       |            |
|                                     |                      |                      |                                       |            |
| V My Office                         |                      |                      |                                       |            |
| Ordering                            | _                    |                      |                                       |            |
| Contacts                            | -                    |                      |                                       |            |
| 🕼 Inventory                         |                      |                      |                                       |            |
| Pricing                             |                      |                      |                                       |            |
| Reporting                           |                      |                      |                                       |            |
| Activity                            |                      |                      |                                       |            |
| 😚 Assistants                        |                      |                      |                                       |            |
| Management                          |                      |                      |                                       |            |
| >                                   |                      |                      |                                       |            |
| administrator Online                |                      | 😑 5 Conflicts        | 🥥 29 Events 🛛 🖂 Connectors are active | 🔮 0 Alerts |

3. Double-click the ROU scheme that you want to add items to.

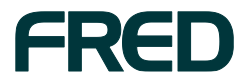

| Rate of Usage Sche                               | me Build - '      | Two Weeks/Two Mon       | ths             |                |                    |                |               |                    | _ 0 2                                 |
|--------------------------------------------------|-------------------|-------------------------|-----------------|----------------|--------------------|----------------|---------------|--------------------|---------------------------------------|
| <u>F</u> ile <u>V</u> iew <u>T</u> ools <u>H</u> | <u>H</u> elp      |                         |                 |                |                    |                |               |                    | 3                                     |
| 🗉 🔚 Save and Close                               | S <u>a</u> ve ▶ = | 📁 Add Items 🖗           | Search bar >    | 🗉 👂 Test Curre | nt Scheme 🔉        |                |               |                    | · · ·                                 |
| Name                                             | Two Weeks/T       | wo Months               |                 |                | Dynamic ReOrder Op | tions          |               |                    |                                       |
| Description                                      | Two Weeks/        | Two Months              | ~               |                | ReStock level days | 0              |               | Use Scheme         | Options under the Tools               |
|                                                  |                   |                         | ~               |                | ReOrder Point day  | s 0            |               | for items          |                                       |
|                                                  | Make this s       | cheme the default schem | e for new items |                |                    | 📃 Include iter | m transfer ou | its in Rate of Usa | ge calculation                        |
| Item                                             |                   | Current Scaled ROU      | Current ROP     | Current Resto  | Current Days Stock | New Scaled ROU | New ROP       | New Restoc         | Dynamic ReStock/ReOr                  |
| Search                                           |                   |                         | Search          | Search         |                    |                |               |                    |                                       |
| OSTEVIT D +CALC 120                              |                   | 0.00                    | 0               | 0              | 0.00               |                |               |                    | =                                     |
| PANADOL TAB 24                                   |                   | 0.00                    | 0               | 0              | 0.00               |                |               |                    | <b>V</b>                              |
| C                                                | 2                 | 2                       |                 |                |                    |                |               |                    |                                       |
| Summary Pane                                     |                   |                         |                 |                |                    |                |               |                    | <u>+</u>                              |
| Week (7 days)                                    |                   | OSTEVIT D +CALC :       | 120             |                |                    |                |               | Da                 | ys Weighting                          |
| 1 Week                                           | 0.8               | ~                       |                 |                |                    |                |               |                    | 60 40 %                               |
| 3 Weeks                                          | 1                 |                         |                 |                |                    |                |               |                    | · · · · · · · · · · · · · · · · · · · |
| 4 Weeks                                          |                   |                         |                 |                |                    |                |               |                    |                                       |
| Month (30 days)                                  | 0.4               |                         |                 |                |                    |                |               | -                  |                                       |
| Year                                             | 0.2               |                         |                 |                |                    | 14 d           |               | -                  |                                       |
|                                                  |                   | D                       |                 |                | ٥                  | ay(s)          |               |                    |                                       |
|                                                  | 0 -               | 24/06/2014 4/0          | 7/2014 1        | 14/07/2014     | 24/07/2014 3/08    | /2014 13/08    | /2014         |                    | 100 %                                 |
|                                                  |                   | 29/06/2014              | 9/07/2014       | ¥ 19/07/201    | 4 29/07/2014       | 8/08/2014      | 18/08/20      | 14 Zoom: A         | uto 💌                                 |
| Ordering Summary Us                              | sage Summar       | y Item Summary RC       | )U Scheme Date  | Ranges         |                    |                |               |                    |                                       |

The Rate of Usage Scheme Build window is displayed.

### 4. Click Add Items.

The Available Items window is displayed.

| 🖱 Available Items                   |                            |          |     |           |
|-------------------------------------|----------------------------|----------|-----|-----------|
| Search Criteria                     |                            |          |     | Selected  |
| Alias, code or description contains |                            | Search 👻 |     |           |
| Item Type                           | Any Item Type              |          |     |           |
| Active State                        | Any State 💌                |          |     |           |
| Search Results                      |                            |          |     |           |
|                                     |                            |          | >>> |           |
|                                     |                            |          |     |           |
|                                     |                            |          |     |           |
|                                     |                            |          |     |           |
| NO                                  | entries exist in this view |          |     |           |
|                                     |                            |          |     |           |
|                                     |                            |          |     |           |
|                                     |                            |          |     |           |
|                                     |                            |          |     | OK Cancel |

5. Search for and select one or more items to add to the ROU scheme, then click **OK**, to return to the Rate of Usage Scheme Build window.

**Note:** To see how your ROU scheme settings will be applied to the items you added, click **Test Current Scheme**.

6. To save your changes, click **Save and Close**.

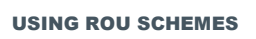

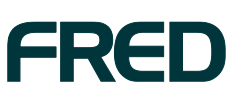

12

## **Creating your own ROU scheme**

- 1. Click Assistants.
- 2. Click Rate of Usage.

The Rate of Usage Schemes window is displayed.

| 📊 Fred Office for Pharmacy (fredca  |                                                              |      |
|-------------------------------------|--------------------------------------------------------------|------|
| <u>File Action Edit View Applie</u> | cation <u>T</u> ools <u>H</u> elp                            | >    |
| 🗉 🎒 New 👻 🖘 Find 🏾 🍃 Print          | 😓 Export 🗸 😰 🔰                                               |      |
| Assistants                          | Rate of Usage Schemes                                        |      |
| Folder                              | Def Name Description                                         |      |
| Assistants Dashboard                | 🎒 📃 Two Weeks/Two Months Two Weeks/Two Months                |      |
| Group                               | 🎒 📄 Three Months Three Months                                |      |
|                                     | i TEST                                                       |      |
| 📝 Stocktake                         |                                                              | - 1  |
| 🚳 Rate of Usage                     |                                                              | - 1  |
| AppCAT                              |                                                              | - 1  |
| 🍪 My Office                         |                                                              |      |
| Ordering                            |                                                              |      |
| Contacts                            |                                                              |      |
| 📁 Inventory                         |                                                              |      |
| Pricing                             |                                                              |      |
| 2 Reporting                         |                                                              |      |
| 🐉 Activity                          |                                                              |      |
| 🐣 Assistants                        |                                                              |      |
| 🖾 Management                        |                                                              |      |
| >                                   |                                                              |      |
| administrator Online                | 😆 5 Conflicts 🛛 🥥 29 Events 🛛 🚓 Connectors are active 🤗 0 Al | erts |

3. Click **New**.

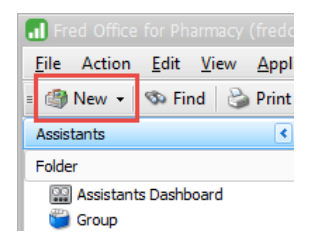

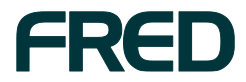

The Rate of Usage Scheme wizard is launched. The first wizard screen displayed is **Scheme Name**.

| 🏟 Rate of Usage Scheme Wiz                       | ard                                                         | _ 🗆 🔀                                                                                                    |
|--------------------------------------------------|-------------------------------------------------------------|----------------------------------------------------------------------------------------------------|
| Scher                                            | ne Name                                                     |                                                                                                    |
|                                                  | Rate of Usage S<br>Please provide a f<br>describe this sche | Scheme Name<br>friendly name that will identify this scheme. You can also enter a description which can<br>me in more detail. |
| Scheme Name<br>Date Ranges<br>Settings<br>Finish | Name:<br>Description:                                       | Example-ROU-Scheme This is an example of a custom ROU scheme.                                                                 |
| Help (F1)                                        |                                                             | Cancel < Back Next > Finish                                                                                                   |

- 4. Enter a **Name** and **Description** for the ROU scheme.
  - **Note:** Enter a name that clearly identifies the scheme to other Fred Office users. For example, if you are creating a scheme that uses date ranges of **1 week** and **2 months**, a good name for the scheme might be **One Week/Two Months**.
- 5. By default, the **Make this scheme the default scheme for new items** checkbox is ticked. Untick this checkbox, if you don't want this ROU scheme to be the default scheme for new items added to Fred Office.
- 6. Click Next.

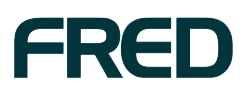

#### The Date Ranges wizard screen is displayed.

| 崎 Rate of Usage Scheme Wizard |                                                                                                    |
|-------------------------------|----------------------------------------------------------------------------------------------------|
| Date Ran                      | ges                                                                                                    |
|                               | Date Range Definitions<br>A scheme must contain at least 1 date range definition. These definitions will be combined with item<br>usage data for calculating the Rate of Usage value.                                                                                                    |
| 📀 Scheme Name                 | Add details of the date ranges required: Days Weighting                                                                                                    |
| i Date Ranges                 | 🔾 Week: 7 50 % 💥                                                                                                    |
| Settings                      | Month: 1     30     50 %     X     1     1     1     1     1     1     1     1     1     1     1     1     1     1     1     1     1     1     1     1     1     1     1     1     1     1     1     1     1     1     1     1     1     1     1     1     1     1     1     1     1     1     1     1     1     1     1     1     1     1     1     1     1     1     1     1     1     1     1     1     1     1     1     1     1     1     1     1     1     1     1     1     1     1     1     1     1     1     1     1     1     1     1     1     1     1     1     1     1     1     1     1     1     1     1     1     1     1     1     1     1     1     1     1     1     1     1     1     1     1     1     1     1     1     1     1     1     1     1     1     1     1     1     1     1     1     1     1     1     1     1     1     1     1     1     1     1     1     1     1     1     1     1     1     1     1     1     1     1     1     1     1     1     1     1     1     1     1     1     1     1     1     1     1     1     1     1     1     1     1     1     1     1     1     1     1     1     1     1     1     1     1     1     1     1     1     1     1     1     1     1     1     1     1     1     1     1     1     1     1     1     1     1     1     1     1     1     1     1     1     1     1     1     1     1     1     1     1     1     1     1     1     1     1     1     1     1     1     1     1     1     1     1     1     1     1     1     1     1     1     1     1     1     1     1     1     1     1     1     1     1     1     1     1     1     1     1     1     1     1     1     1     1     1     1     1     1     1     1     1     1     1     1     1     1     1     1     1     1     1     1     1     1     1     1     1     1     1     1     1     1     1     1     1     1     1     1     1     1     1     1     1     1     1     1     1     1     1     1     1     1     1     1     1     1     1     1     1     1     1     1     1     1     1     1     1     1     1     1     1     1     1     1     1 |
| Finish                        | O Year:                                                                                                    |
|                               | Weighting: 50 % Add                                                                                                    |
|                               | 100 %                                                                                                    |
|                               | 9<br>9<br>5<br>5<br>5<br>5<br>5<br>5<br>5<br>5<br>5<br>5<br>5<br>5<br>5                                                                                                    |
| Help (F1)                     | Cancel < Back Next > Finish                                                                                                    |

- 7. On this wizard screen, set up the date ranges that the scheme will track.
  - To add a date range:
    - i. Click the option button next to the type of date range you want to add: **Week**, **Month**, or **Year**.
    - ii. In the text box, enter the number of weeks, months, or years in the date range.
    - iii. In the **Weighting** text box, enter the weighting you want to give this date range.
    - iv. Click Add.

The date range is then shown in the table at the right and the graph at the bottom of the screen.

- To delete a date range, click the red X icon to the right of the date range in the table.
- To change the weighting of a date range: in the table:
  - i. Click in the **Weighting** column of the date range.
  - ii. Enter a new weighting.

**Note:** The total weighting of the date ranges in the scheme must add up to 100% before you can continue to the next stage in the wizard.

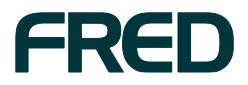

- To change the order in which the date ranges will be tracked:
  - i. In the table, click to select a date range.
  - ii. Use the up and down arrow buttons to move the date range up or down the list.

|       | Days | Weighting |   |   |  |  |
|-------|------|-----------|---|---|--|--|
|       |      | 50 %      | × |   |  |  |
|       | 30   | 50 %      | × | Î |  |  |
|       |      |           |   |   |  |  |
| 100 % |      |           |   |   |  |  |

**Note:** Date ranges do not overlap.

Date ranges at the top of the list are *later* (that is, more recent) than date ranges below them in the list.

For example, in the screenshot above, if today's date is 19 August, the top date range (7 days) represents the last 7 days, from 12 August to 18 August. The date range below it (30 days) represents the preceding 30 days, from 13 July to 11 August.

 When you have finished setting up the date ranges and their weightings, click Next. The Settings wizard screen is displayed.

| 崎 Rate of Usage Scheme Wiza | rd 💶 🗖 🛛 🗖                                                                                                    |
|-----------------------------|----------------------------------------------------------------------------------------------------|
| Settin                      | gs                                                                                                    |
|                             | Additional Settings<br>These settings allows you to control dynamic reordering based on the calculated Rate of Usage value.                                                                                                    |
|                             | Dynamic ReOrder Options                                                                                                    |
| Scheme Name                 | ReStock level days: 10                                                                                                    |
| Oate Ranges                 | ReOrder Point days: 5                                                                                                    |
| i Settings                  |                                                                                                    |
| Finish                      | Include item transfer outs in Rate of Usage calculation                                                                                                    |
|                             | <ul> <li>Restock Level days is the desired maximum stock level. The number of days entered here uses the Rate of Usage to calculate the maximum stock level.</li> <li>The ReOrder Point days is the desired minimum stock level.</li> </ul> |
| Help (F1)                   | Cancel < Back Next > Finish                                                                                                    |

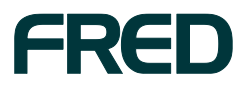

- 9. Use this wizard screen to configure dynamic reordering for the items that will use this ROU scheme.
  - In the **ReStock level days** field, enter your desired *maximum* stock level, in days.

For example, if you enter **10** days, you will reorder a maximum of 10 days' worth of stock for items in this ROU scheme. The actual number of units of each item ordered at a given point in time will be adjusted depending on the item's ROU.

In the **ReOrder Point days** field, enter your desired *minimum* stock level, in days.

For example, if you enter **5** days, you won't reorder a given item in this ROU scheme until its stock level falls below 5 days' worth. The actual minimum number of units that triggers reordering will be adjusted depending on the item's ROU.

The Include item transfer outs in Rate of Usage calculation checkbox is ticked, by default.

This means that items transferred out of or into your pharmacy will be counted in ROU calculations for items in this scheme; that is, the ROU will reflect the item's *movement*, rather than only its *sales*.

To calculate ROU on sales only, untick this checkbox.

10. Click Next.

The Finish wizard screen is displayed, and shows a summary of the details you entered for the ROU scheme.

| 崎 Rate of Usage Scheme Wiz               | zard 📃 🗖 🔀                                                                                                    |
|------------------------------------------|----------------------------------------------------------------------------------------------------|
| Finish                                   | 1                                                                                                    |
|                                          | Finish The Rate of Usage Wizard now has enough information to create a new scheme. A summary of the scheme settings is shown below:                                      |
| Scheme Name     Date Ranges     Settings | Scheme name: Example-ROU-Scheme<br>Default scheme for new items: No<br>No. of date ranges: 2                                                                             |
| Finish                                   | Date ranges spans a period of 37 days.<br>ReStock level days: 10<br>ReOrder Point days: 5<br>Transfers included in calculation: Yes                                      |
|                                          | Click Finish to confirm and the scheme will be created. The Rate of Usage Scheme Build Screen will<br>then be opened allowing you to add items and prototype the scheme. |
| Help (F1)                                | Cancel < Back Next > Finish                                                                                                    |

11. Click **Finish**, to close the Rate of Usage Scheme wizard.

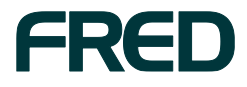

The Rate of Usage Scheme Build window is displayed. Here, you can add items to your new ROU scheme.

| Rate of Usage Sch                       | eme Build - E     | xample-ROU-Scheme       |                  |                |                    |                |               |                    | _ 🗆 🗙                   |
|-----------------------------------------|-------------------|-------------------------|------------------|----------------|--------------------|----------------|---------------|--------------------|-------------------------|
| <u>F</u> ile <u>V</u> iew <u>T</u> ools | <u>H</u> elp      |                         |                  |                |                    |                |               |                    | >                       |
| = 🔚 Save and Close                      | S <u>a</u> ve ≯ ≡ | 📁 Add Items  🙊          | , Search bar 🔉   | 🗉 👂 Test Curre | nt Scheme 🔉        |                |               |                    |                         |
| Name                                    | Example-ROU       | -Scheme                 |                  |                | Dynamic ReOrder Op | tions          |               |                    |                         |
| Description                             | This is an exa    | mple of a custom ROU s  | cheme. \land     |                | ReStock level days | 10             |               | 🛐 Use Scheme       | Options under the Tools |
|                                         |                   |                         | ~                |                | ReOrder Point day  | s 5            |               | for items          | le dynamic reordening   |
|                                         | Make this so      | theme the default schem | ne for new items |                |                    | 💌 Include iter | n transfer ou | its in Rate of Usa | ge calculation          |
| Item                                    |                   | Current Scaled ROU      | Current ROP      | Current Resto  | Current Days Stock | New Scaled ROU | New ROP       | New Restoc         | Dynamic ReStock/ReOr    |
| Search                                  |                   |                         | Search           | Search         |                    |                |               |                    |                         |
| Summary Pane                            | 0                 |                         |                  |                |                    |                |               |                    | Ŧ                       |
| Week (7 days)<br>1 Week                 |                   | C Series 1              |                  |                |                    |                |               | Da                 | ys Weighting<br>7 50 %  |
| 2 Weeks                                 |                   |                         |                  |                |                    |                |               |                    | 30 50 % 💢               |
| 4 Weeks                                 | 0.6               |                         |                  |                |                    |                |               |                    |                         |
| Month (30 days)                         | 0.4               |                         |                  |                |                    |                |               |                    |                         |
| Year                                    |                   |                         |                  | 8              |                    |                | 7             |                    |                         |
|                                         | 0.2               |                         |                  | day(s          |                    |                | day(s         |                    |                         |
|                                         | 0 4               | 23/06/2014 3/0          | 17/2014          | 13/07/2014     | 23/07/2014 2/0     | 8/2014 12/04   | 3/2014        | -¥                 | 100 %                   |
|                                         |                   | 28/06/2014              | 8/07/201         | 4 18/07/20     | 14 28/07/2014      | 7/08/2014      | 17/08/2       | 014 Zoom: Au       | ito 💌                   |
| Ordering Summary                        | Usage Summary     | Item Summary            | OU Scheme Date   | Ranges         |                    |                |               |                    |                         |

**Note:** In the lower right of the **ROU Scheme Date Ranges** tab, you can edit the **Days** and **Weighting** of the date ranges in the ROU scheme.

### 12. Click Add Items...

The Available Items window is displayed.

| 📛 Available Items                   |                            |          |                     |           | X  |
|-------------------------------------|----------------------------|----------|---------------------|-----------|----|
| Search Criteria                     |                            |          |                     | Selected  |    |
| Alias, code or description contains |                            | Search 💌 |                     |           |    |
| Item Type                           | Any Item Type              |          |                     |           |    |
| Active State                        | Any State 💌                | ]        |                     |           |    |
|                                     |                            |          |                     |           |    |
| Search Results                      |                            | ]        |                     |           |    |
|                                     |                            |          | <b>&gt;&gt;&gt;</b> |           |    |
|                                     |                            |          |                     |           |    |
|                                     |                            |          |                     |           |    |
|                                     |                            |          | <                   |           |    |
| No                                  | entries exist in this view |          |                     |           |    |
|                                     |                            |          |                     |           |    |
|                                     |                            |          |                     |           |    |
|                                     |                            |          |                     |           |    |
|                                     |                            |          |                     |           |    |
| ·                                   |                            |          |                     | OK Cancel | Ē, |

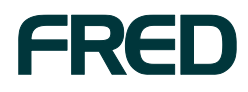

- 13. Search for and select one or more items to add to the ROU scheme, then click **OK**, to return to the Rate of Usage Scheme Build window.
- 14. If you change the scheme's date ranges or weighings, you can click Test Current Scheme to see how your changes affect the ROU of the items in the scheme.

| Save and Close      | Save                                                                                                    | Add Items              | <ol> <li>Search bar</li> </ol> | A D Test    | Current Scheme     |                |            |                 |                |                                                                     |          |  |
|---------------------|----------------------------------------------------------------------------------------------------|------------------------|--------------------------------|-------------|--------------------|----------------|------------|-----------------|----------------|---------------------------------------------------------------------|----------|--|
| Name                | Terrettar                                                                                                    | Australia              | 481                            |             | Dynamic R          | eOrder Options |            |                 |                |                                                                     |          |  |
| Description Average |                                                                                                    | né al november dours 1 | wordts.                        | 20          | ReSto              | ck level days: | 0          |                 | Use Scher      | ne Options under the T                                              | ools     |  |
|                     | Constant of the second second s |                        |                                |             | ReOrd              | ReOrder Point: |            | 0%              |                | <ul> <li>menu to toggle dynamic reordering<br/>for items</li> </ul> |          |  |
|                     | Maie th                                                                                                    | is scheme the default  | scheme for ne                  | w Rens      |                    | 4490.000       | Include it | en transfer out | s in Rate of I | Usage calculation                                                   |          |  |
| Item                |                                                                                                    | Current Scaled R       | Current R                      | Current Res | Current Days Stock | New Scaled ROU | New R      | New Resto       | New Da         | Dynamic ReStock/R                                                   | ROU Move |  |
| Search              |                                                                                                    |                        | Search                         | Search      |                    |                |            |                 |                |                                                                     |          |  |
| PANADOX CAPLETS     | 24                                                                                                    | 0.00                   | 0                              | 1           | 75.00              | 0.67           | 0.00       | 0.00            | 90.00          |                                                                     | 1        |  |
| PANADOL CAPLETS     | 20 RAPID                                                                                                    | 0.40                   | 0                              | 1           | 0.00               | 0.33           | 0.00       | 0.00            | 0.00           | <b>a</b>                                                            | 3        |  |
| VIOUS 44 CHESTY O   | JM051 HEUO                                                                                                    | 0.00                   | 1                              | 1           | 0.00               | 0.00           | 0.00       | 0.00            | 0.00           |                                                                     | 0        |  |
| AMOVEL SVRUP 250    | 46/5 100ML                                                                                                    | 0.00                   | 0                              | 1           | 0.00               | 0.00           | 0.00       | 0.00            | 0.00           | 6                                                                   | 0        |  |
| AMONE 148 250MG     | 20 CHEW                                                                                                    | 0.00                   | 0                              | 0           | 0.00               | 0.00           | 0.00       | 0.00            | 0.00           | 6                                                                   | 0        |  |
|                     | 000000.014                                                                                                    | 0.00                   | 0                              | 0           | 0.00               | 0.00           | 0.00       | 0.00            | 0.00           | 13                                                                  | 0        |  |

Note: The Current Scaled ROU and New Scaled ROU columns show the item's ROU multiplied by its ROU scale. For more details, see "ROU scale".

| immary Pane      |                                            |                            |  |  |  |  |  |  |  |
|------------------|--------------------------------------------|----------------------------|--|--|--|--|--|--|--|
| Stock Details    |                                            | Sales Details              |  |  |  |  |  |  |  |
| SOH              | 0.00                                       | Last Sold Date             |  |  |  |  |  |  |  |
| Committed        | 0.00                                       | Current Cost               |  |  |  |  |  |  |  |
| Available        | 0.00                                       | Current Price              |  |  |  |  |  |  |  |
| Reorder Point    | 0                                          | Pricing Plan               |  |  |  |  |  |  |  |
| Restock Level    | 0                                          |                            |  |  |  |  |  |  |  |
| Rate of Usage    | No ROU Scheme                              |                            |  |  |  |  |  |  |  |
| ROU x Scale      | 0.00                                       |                            |  |  |  |  |  |  |  |
| Last Stocktake   | 01/01/12 Current ROU: 0.00<br>Scale: 30.00 |                            |  |  |  |  |  |  |  |
| Ordering Summary | Usage Summary Item Summary                 | ary ROU Scheme Date Ranges |  |  |  |  |  |  |  |

To quickly view an item's ROU scale in a tooltip, select the item, click the **Item Summary** tab, then hover over the **ROU × Scale** field.

15. After you have finished setting up your ROU scheme, click **Save and Close**, to assign the items to the ROU Scheme and save your settings.

**Note:** If you plan to use this new ROU scheme to order items, remember to either set up or adjust your draft ordering templates. For more details, see "Ordering using ROU".

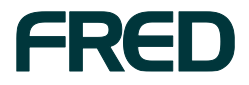

### The Summary pane

The **Summary pane** enables you to make further changes to the Rate of Usage Scheme.

The ROU Scheme Date Ranges tab is displayed by default. This tab enables you to change the scheme's date ranges and weightings.

When you select an item (on the top section of the Rate of Usage Scheme Build window), the graph in the middle shows you the item's movement details across the scheme's date range(s).

| Save and Close                | Stine 5  | T B Add Itens           | 盟。Search bar  | A I B Test  | Current Scheme      |                                             |        |                        |                                                   |                   |                   |
|-------------------------------|----------|-------------------------|---------------|-------------|---------------------|---------------------------------------------|--------|------------------------|---------------------------------------------------|-------------------|-------------------|
| Name                          | Smorthly | Average                 |               |             | Dynamic R           | eOrder Options                              |        |                        |                                                   |                   |                   |
| Description                   | Aver age | of all movement over 3  | 3             | ReSto       | ReStock level days: |                                             |        | Use Scher<br>menu to t | ne Options under the T<br>oggle dynamic reorderir | pols<br>vg        |                   |
|                               | L        |                         |               | 9           | ReOrd               | ler Point:                                  | 0 %    | to a second            | for items                                         |                   |                   |
|                               | Make     | this scheme the default | scheme for ne | w Rens      |                     | Include item transfer outs in Rate of Usage |        |                        | Usage calculation                                 |                   |                   |
| tem                           |          | Current Scaled R        | Current R     | Current Res | Current Days Stock. | New Scaled ROU                              | Nove R | New Resto              | New Da                                            | Dynamic ReStock/R | ROU Move          |
| earch                         |          |                         | Search        | Search      |                     |                                             |        |                        |                                                   |                   |                   |
| ANADOL CAPLETS 2              |          | 0.60                    | 0             | 1           | 75.00               | 0.67                                        | 0.00   | 0.00                   | 90.00                                             |                   | 2                 |
| ANADOL CAPLETS 20             | RAPID    | 0.40                    | 0             | 1           | 0.00                | 0.33                                        | 0.00   | 0.00                   | 0.00                                              |                   | \$                |
| VIOIS 44 CHESTY COUGH 120ML   |          | 0.00                    | 1             | 1           | 0.00                | 0.00                                        | 0.00   | 0.00                   | 0.00                                              |                   | 0                 |
| AMOXIL SYRUP 250MG/5 100ML    |          | . 0.00                  | 0             | 1           | 0.00                | 0.00                                        | 0.00   | 0.00                   | 0.00                                              |                   | 0                 |
| AMOXIL TAB 250MG 20 CHEW      |          | 0.00                    | 0             | 0           | 0.00                | 0.00                                        | 0.00   | 0.00                   | 0.00                                              |                   | 0                 |
| Z Amoxyollin Tab 100          | 00mg x14 | 0.00                    | 0             | 0           | 0.00                | 0.00                                        | 0.00   | 0.00                   | 0.00                                              |                   | 0                 |
|                               |          | 6                       |               |             |                     |                                             |        |                        |                                                   |                   |                   |
| mutry Pane                    |          |                         |               |             |                     |                                             |        |                        |                                                   |                   |                   |
| Week (7 days)<br>1 Week       |          |                         | APLETS 24     |             |                     |                                             |        |                        |                                                   | Days We           | ighting<br>(10 %) |
| 2 Weeks<br>3 Weeks<br>4 Weeks | 12       | 5-                      |               | /           |                     |                                             |        |                        |                                                   |                   |                   |
| Monith (30 days)              |          |                         |               | )           |                     |                                             |        |                        |                                                   |                   |                   |
| Year                          | · 0.     | 5 -<br>0 -              |               |             |                     | 0                                           |        |                        | 0                                                 |                   |                   |
|                               |          | 1                       |               |             |                     | desident of the second                      |        |                        | 14                                                | 1                 | 100 %             |

- The Ordering Summary tab shows a summary of the supplier and invoice history details of the currently-selected item or items.
- The Usage Summary tab shows summaries of the historical usage of the currentlyselected item.
- The **Item Summary** tab shows stock, sales, ordering, and supplier information about the currently-selected item.

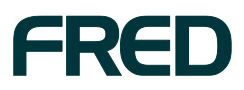

## **GLOBAL ROU SETTINGS**

These settings are recommended for advanced Fred Office users.

In this section:

- Changing your ROU schedule
- Changing your ROU scale

## **Changing your ROU schedule**

Your ROU schedule is the time of day that Fred Office will calculate ROU for items that are in ROU schemes. ROU is always calculated outside of trading hours.

**Note:** Normally, you should only need to adjust your ROU schedule if the default time doesn't provide enough time for the ROU calculation to run.

Choose the time carefully; the ROU calculation can take several hours. If the ROU calculation is still processing when you start trading, the calculation will be cancelled and your ROU values will not be up-to-date.

1. Click the Tools menu, then click Item, then click Rate of Usage Schemes.

| J Fred Office for Pharmacy (fredcafe08)              |       |                     |   |                       |  |  |  |  |  |  |
|------------------------------------------------------|-------|---------------------|---|-----------------------|--|--|--|--|--|--|
| <u>File Action Edit View Application Tools H</u> elp |       |                     |   |                       |  |  |  |  |  |  |
| 🗉 資 New 👻 🚳 Find 🍪 Print                             | 🕹 Б   | Order               | + |                       |  |  |  |  |  |  |
| Assistants                                           | Searc | Account             | - | Look for              |  |  |  |  |  |  |
| Folder                                               | Gro   | Item                | • | Labels                |  |  |  |  |  |  |
| Section Assistants Dashboard                         |       | Reason Codes        | • | Options               |  |  |  |  |  |  |
| Group                                                |       | AppCat              | • | Stocktake Export      |  |  |  |  |  |  |
| Item Manager                                         |       | System              | • | Bulk AppCAT Matching  |  |  |  |  |  |  |
| 📝 Stocktake                                          |       | Script              | • | Rate of Usage Schemes |  |  |  |  |  |  |
| Rate of Usage AppCAT                                 |       | Alerts              | • | Price Level Options   |  |  |  |  |  |  |
|                                                      |       | System Setup Wizard |   | Discount Schemes      |  |  |  |  |  |  |
|                                                      |       |                     |   | Bulk Drug Matching    |  |  |  |  |  |  |

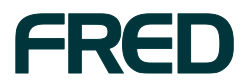

The Rate of Usage Options window is displayed.

| Rate Of Usage Options                                                                                                    |
|----------------------------------------------------------------------------------------------------|
| Schedule Settings                                                                                                    |
|                                                                                                    |
| Rate Of Usage Schedule                                                                                                    |
| Specify the starting time for the Rate OF Usage to be calculated.                                                                                   |
| Note: This may take several hours to calculate. The Rate Of Usage service will automatically stop if it is still<br>running when store hours start. |
| Time: 3:36:00 AM                                                                                                    |
|                                                                                                    |
|                                                                                                    |
|                                                                                                    |
|                                                                                                    |
|                                                                                                    |
|                                                                                                    |
|                                                                                                    |
|                                                                                                    |
|                                                                                                    |
|                                                                                                    |
|                                                                                                    |
|                                                                                                    |
| OK Cancel Apply                                                                                                    |
|                                                                                                    |

- 2. Adjust the **Time** as required.
- 3. Click **OK**, to save your changes and close the Rate of Usage Options window.

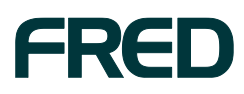

## **Changing your ROU scale**

Note: Changing your ROU scale will not affect the ROU scale of other Fred Office users.

 Click the **Tools** menu, then click **Item**, then click **Rate of Usage Schemes**. The Rate of Usage Options window is displayed.

Click the **Settings** tab.

| Rate Of Usage Options |                                                |
|-----------------------|------------------------------------------------|
| Schedule Settings     |                                                |
| Default Item Rat      | te of Ilsage Scale                             |
| Choose the defaul     | It Rate of Usage scale to be applied to items. |
| ROU Scale             | 30 Day(s)                                      |
|                       |                                                |
|                       |                                                |
|                       |                                                |
|                       |                                                |
|                       |                                                |
|                       |                                                |
|                       |                                                |
|                       |                                                |
|                       |                                                |
|                       |                                                |
|                       |                                                |
|                       |                                                |
|                       | OK Cancel Apply                                |
|                       |                                                |

- 2. In the **ROU Scale** text box, enter the number of days you want to use for your usage estimations.
- 3. Click **OK**, to save your changes and close the Rate of Usage Options window.

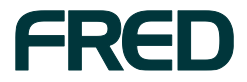

# **ORDERING USING ROU**

ROU is a powerful tool for ordering. Set up correctly, it can take the work out of predicting order quantities.

Let's look at an example of how to create a draft for monthly bulk orders that uses ROU.

1. In the left-hand navigation menu, click Ordering.

The Drafts screen is displayed.

| Fred Office for Pharmacy (fredcaf    | fe08)              |                    |                           |                       |         |                 | _ 🗆 🔀                 |
|--------------------------------------|--------------------|--------------------|---------------------------|-----------------------|---------|-----------------|-----------------------|
| <u>File Edit View Application To</u> | ools <u>H</u> elp  |                    |                           |                       |         |                 | >                     |
| 🗉 🔟 New 🚽 🧊 New Order 🚳 Ne           | ew Invoice 🛛 💥 De  | elete 🛛 🔠 Out Of S | Stocks   💁 Find   🍃 Print | t 🔌 Export 🛛 🎯 🔉      |         |                 |                       |
| Ordering <                           | Search In - Drafts |                    | Look for                  |                       | 💌 Find  | Now Clear       | Show All              |
| Folder                               |                    |                    |                           |                       |         |                 |                       |
| 🔛 Ordering Dashboard                 |                    |                    |                           |                       |         |                 |                       |
| Drafts                               | Draf               | ts                 | Open<br>Orders            | Open<br>Invoices      |         |                 | Completed<br>Invoices |
| Unders                               |                    |                    |                           |                       | 0       |                 |                       |
| Beturns                              |                    | U                  | Ŭ                         |                       |         |                 |                       |
| Credit Notes                         | Drafts             |                    |                           |                       |         |                 |                       |
| 🍄 My Office                          | Draft #            | Name               |                           | Create Date  □ □      | Item C  | Ext Cost        | Remarks               |
|                                      | Create Date:       | Older              |                           |                       |         |                 |                       |
| Ordering                             | 236834             | QuickPad           |                           | Thu 5/09/2013 02:0    | 1       | 1 \$80.94       | 1 This order se       |
| Contacts                             |                    |                    |                           |                       |         |                 |                       |
| 📁 Inventory                          |                    |                    |                           |                       |         |                 |                       |
| Pricing                              |                    |                    |                           |                       |         |                 |                       |
| 🛃 Reporting                          |                    |                    |                           |                       |         |                 |                       |
| 🐉 🔮 🖎 🕨                              |                    |                    |                           |                       |         |                 |                       |
| administrator Online                 |                    |                    | 😑 5                       | Conflicts 🥥 29 Events | 👍 Conne | ctors are activ | e 🏾 🔮 0 Alerts        |

2. Click New.

The New Draft window is displayed.

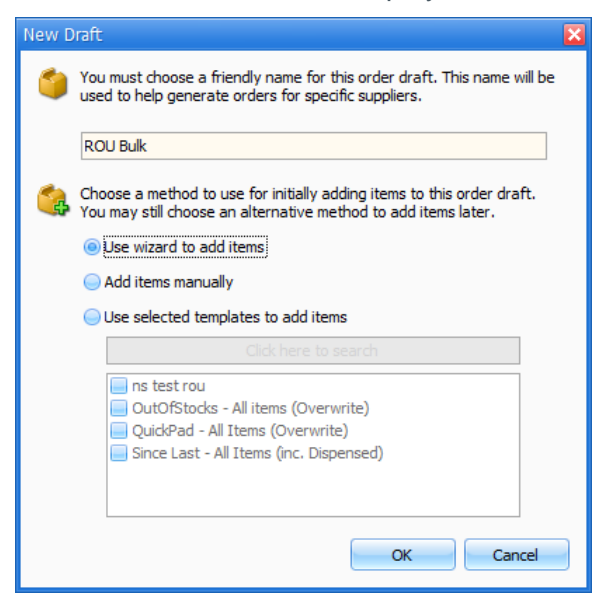

3. Select Use wizard to add items, then click OK.

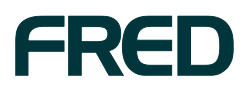

The Draft wizard is displayed.

**Note:** This wizard guides you through the ordering process. First, you choose *which* items to order; then you choose the quantities to order.

4. On the Select Template wizard screen, select Create New List.

| Draft Wizard         |                                                                                                    |  |
|----------------------|----------------------------------------------------------------------------------------------------|--|
| Selec                | t Template                                                                                                    |  |
|                      | If you have previously saved a template which you would like to use now, choose the 'Load<br>Template' option below. |  |
|                      | Load Saved Template                                                                                                  |  |
| 🥝 Welcome            | Load the template selected below.                                                                                    |  |
| Select Template      | Template No Template Selected 💌 🐱                                                                                    |  |
| Select Items         | If you are required to alter options from the colocted template check the option below                               |  |
| Select Item Options  | Allow me to edit this template                                                                                       |  |
| Supplier Details     |                                                                                                    |  |
| Manufacturer Details | Create New List                                                                                                    |  |
| Proxy Details        | Allow me to go through the wizard constructing a new item selection list which I can save                            |  |
| Restrict Items       | as a template on completion.                                                                                         |  |
| Order Quantity       |                                                                                                    |  |
| Preferences          |                                                                                                    |  |
| Finish               |                                                                                                    |  |
|                      |                                                                                                    |  |
|                      |                                                                                                    |  |
|                      |                                                                                                    |  |
| Help (F1)            | Cancel < Back Next > Einish                                                                                          |  |

5. Click Next.

The Select Items wizard screen is displayed.

| Draft Wizard         |                                                                     |
|----------------------|---------------------------------------------------------------------|
| Selec                | t Items                                                             |
|                      | Select a process to add items.                                      |
| •                    | Replenishment Items                                                 |
|                      | Select items based on reorder points and restock levels.            |
| 🥝 Welcome            | Sold Between Two Dates                                              |
| Select Template      | Select items that have been sold or dispensed within a date range.  |
| Select Items         | 🔵 Item Group                                                        |
| Colort Them Colima   | Select items contained within an item group.                        |
| Select Item Options  | Existing Orders                                                     |
| Supplier Details     | Copy all items from one or many already existing orders.            |
| Manufacturer Details | Rate Of Usage                                                       |
| Proxy Details        | Select items based on usage of items from rate of usage statistics. |
| Restrict Items       | Quickpad Items                                                      |
| Order Quantity       | Use items in the quickpad draft                                     |
| Droforoncon          | Out of Stock Items                                                  |
| Freierences          | Use items in the out of stock list                                  |
| Finish               |                                                                     |
|                      |                                                                     |
|                      |                                                                     |
|                      |                                                                     |
|                      |                                                                     |
| Help (F1)            | Cancel < Back Next > Finish                                         |
|                      |                                                                     |

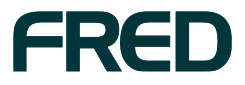

ORDERING USING ROU

- 6. Select Rate Of Usage. This restricts the order to items that are in ROU schemes.
- 7. Click Next.

The Select Item Options wizard screen is displayed.

| Draft Wizard          |       |                                                 |                                      |                                             |                |        |        |
|-----------------------|-------|-------------------------------------------------|--------------------------------------|---------------------------------------------|----------------|--------|--------|
|                       | Selec | t Item Options                                  |                                      |                                             |                |        |        |
|                       |       | Include items that wi<br>Enter 0 to include all | ll run out of sto<br>items with a ra | ock within the follow<br>te of usage value. | wing number of | days.  |        |
| 📀 Welcome             |       | Number of days                                  | 0                                    |                                             | ]              |        |        |
| 📀 Select Template     |       |                                                 |                                      |                                             |                |        |        |
| 📀 Select Items        |       |                                                 |                                      |                                             |                |        |        |
| I Select Item Options |       |                                                 |                                      |                                             |                |        |        |
| Supplier Details      | _     |                                                 |                                      |                                             |                |        |        |
| Manufacturer Details  |       |                                                 |                                      |                                             |                |        |        |
| Proxy Details         |       |                                                 |                                      |                                             |                |        |        |
| Restrict Items        |       |                                                 |                                      |                                             |                |        |        |
| Order Quantity        |       |                                                 |                                      |                                             |                |        |        |
| Preferences           |       |                                                 |                                      |                                             |                |        |        |
| Finish                |       |                                                 |                                      |                                             |                |        |        |
|                       |       |                                                 |                                      |                                             |                |        |        |
|                       |       |                                                 |                                      |                                             |                |        |        |
|                       |       |                                                 |                                      |                                             |                |        |        |
| Help (F1)             |       |                                                 |                                      | <u>C</u> ancel                              | < Back         | Next > | Einish |

- 8. If required, you can include only items that will run out of stock in a specified number of days. To include all items with an ROU, keep the number of days as **0**.
- 9. Click Next.

The Supplier Details wizard screen is displayed.

| Diale Wizard                                                               |                                                                                                    |
|----------------------------------------------------------------------------|----------------------------------------------------------------------------------------------------|
|                                                                            | iupplier Details                                                                                                 |
|                                                                            | Check the following store for availability first Select a store                                                  |
| <ul> <li>Welcome</li> <li>Select Template</li> <li>Select Items</li> </ul> | Select the suppliers If no suppliers are chosen, items without a supplier may be included.<br>Only from Supplier |
| Select Item Options                                                        | Click here to search           API         Select All                                                            |
| Supplier Details                                                           | DHL FOR PFIZER                                                                                                   |
| Proxy Details<br>Restrict Items<br>Order Ouantity                          | Specify the supplier used to order an item from (e) Any Supplier                                                 |
| Preferences                                                                | The supplier is not important so choose any.  Primary Supplier                                                   |
| 1 1 1001                                                                   | Will choose items where the selected suppliers are nominated as the primary supplier<br>only.                    |
| Help (F1)                                                                  | Cancel < Back Next > Einish                                                                                      |

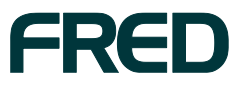

- 10. Select one or more suppliers to restrict the order to.
- 11. Click Next.

The Manufacturer Details wizard screen is displayed.

| Draft Wizard         |                            |
|----------------------|----------------------------|
| Man                  | ufacturer Details          |
|                      | Select the manufacturer.   |
|                      | Only from Manufacturers    |
| 📀 Welcome            | Click here to search       |
| Select Template      | Select All                 |
| 📀 Select Items       | Clear                      |
| Select Item Options  |                            |
| 📀 Supplier Details   |                            |
| Nanufacturer Details |                            |
| Proxy Details        |                            |
| Restrict Items       |                            |
| Order Quantity       |                            |
| Preferences          |                            |
| Finish               |                            |
|                      |                            |
|                      |                            |
|                      |                            |
| Help (F1)            | Cancel < Back Next > Enish |

12. On this screen:

- To restrict the order to one or more manufacturers, search for and select the manufacturers.
- To select all manufacturers, either leave this screen blank, or click Select All.

13. Click Next.

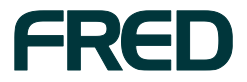

The Proxy Details wizard screen is displayed.

| Draft Wizard         |                                 |
|----------------------|---------------------------------|
| Pro                  | xy Details                      |
|                      | Select banner, buying groups    |
|                      | Only from banner, buying groups |
| 📀 Welcome            | Click here to search            |
| Select Template      | Select All                      |
| Select Items         | Clear                           |
| Select Item Options  |                                 |
| Supplier Details     |                                 |
| Manufacturer Details |                                 |
| Proxy Details        |                                 |
| Restrict Items       |                                 |
| Order Quantity       |                                 |
| Preferences          |                                 |
| Finish               |                                 |
|                      |                                 |
|                      |                                 |
|                      |                                 |
|                      |                                 |
| <u>H</u> elp (F1)    | Cancel < Back Next > Enish      |

- 14. On this screen:
  - To restrict the order to one or more banner or buying groups, search for and select the banner or buying groups.
  - To select all banner or buying groups, either leave this screen blank, or click Select All.
- 15. Click Next.

The Restrict Items wizard screen is displayed.

|                      | Select departments.                                         |            |
|----------------------|-------------------------------------------------------------|------------|
|                      | Department                                                  |            |
| Welcome              | Click here to search                                        |            |
| Select Template      | <ul> <li>✓ Analgesic/Antipyretic</li> <li>✓ Baby</li> </ul> | Select All |
| Select Items         | CLUB                                                        | Clear      |
| Select Item Options  | Confectionery                                               | =          |
| Supplier Details     | Cosmetics<br>Coughs and Colds                               |            |
| Manufacturer Details | Deodorants     Developing and Processing                    | _          |
| Proxy Details        | Diet Products, Vitamins, Nutri                              |            |
| Restrict Items       | <ul> <li>✓ Drugs</li> <li>✓ Ethicals</li> </ul>             |            |
| Order Quantity       | Family Planning     Feminine Hygiene                        |            |
| Preferences          | First Aid                                                   |            |
| Finish               | <ul> <li>✓ Foot Care</li> <li>✓ Galenicals</li> </ul>       |            |
|                      | Gifts                                                       |            |
|                      | Mair Accessories                                            | ~          |

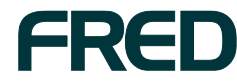

16. On this screen:

- To restrict the order to one or more departments, search for and select the departments.
- To select all departments, either leave this screen blank, or click Select All.
- 17. Click Next.

The Order Quantity wizard screen is displayed.

**Note:** The previous stages in the wizard involved narrowing down the items in your order. The Order Quantity wizard screen is where you will specify how Fred Office is to calculate the number of units of each item to order.

| Draft Wizard           |                                                                                               |
|------------------------|-----------------------------------------------------------------------------------------------|
| Orc                    | ler Quantity                                                                                  |
|                        | Select the process to determine 'how many' to order.                                          |
|                        | Project Item Usage                                                                            |
| 🥝 Welcome              | Select the quantity to order based upon the Rate Of Usage previously determined<br>each item. |
| 🥝 Select Template      | Days to Project 30                                                                            |
| 🥝 Select Items         |                                                                                               |
| Select Item Options    |                                                                                               |
| 🥝 Supplier Details     |                                                                                               |
| 🥝 Manufacturer Details |                                                                                               |
| 🥝 Proxy Details        |                                                                                               |
| 🔇 Restrict Items       |                                                                                               |
| i Order Quantity       |                                                                                               |
| Preferences            |                                                                                               |
| Finish                 |                                                                                               |
|                        |                                                                                               |
|                        |                                                                                               |
|                        |                                                                                               |
| Help (F1)              | Cancel < Back Next >                                                                          |

- 18. In the **Days to Project** field, enter the number of days' usage you want to order. In this example, we want to create a bulk order for **30** days.
- 19. Click Next.

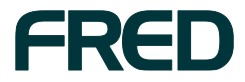

The Preferences wizard screen is displayed.

| Draft Wizard         |                                                                                                    |  |  |  |
|----------------------|----------------------------------------------------------------------------------------------------|--|--|--|
| Pref                 | erences                                                                                                    |  |  |  |
|                      | Choose which options you would like to apply to the items added to this order                                                 |  |  |  |
| 🥝 Welcome            | If an item already exists on another order that has not been received or out of<br>stock, adjust the quantity by that amount. |  |  |  |
| Select Template      | Adjust for Items on Turnover Invoices                                                                                         |  |  |  |
| Select Items         | If an item already exists on a turnover invoice that has not been linked to a purchase                                        |  |  |  |
| Select Item Options  | order, adjust the quantity by that amount.                                                                                    |  |  |  |
| 📀 Supplier Details   |                                                                                                    |  |  |  |
| Manufacturer Details | available pack size.                                                                                                    |  |  |  |
| 🥝 Proxy Details      | Adjust for Available Quantity                                                                                                 |  |  |  |
| Restrict Items       | Adjust the ordered quantity to account for items in stock. Available is equal to stock                                        |  |  |  |
| 📀 Order Quantity     | on hand minus committed quantity.                                                                                             |  |  |  |
| Preferences          | Optimise Draft                                                                                                    |  |  |  |
| Finish               | Reach minimum quantities                                                                                                    |  |  |  |
|                      |                                                                                                    |  |  |  |
|                      |                                                                                                    |  |  |  |
|                      |                                                                                                    |  |  |  |
|                      |                                                                                                    |  |  |  |
| Help (F1)            | Cancel < Back Next > Finish                                                                                                   |  |  |  |

- 20. Select the order quantity preferences you want to apply to the items added to this order.
- 21. Click Next.

The **Finish** wizard screen is displayed.

| Draft Wizard                                                                                                    |                                                                                                    |
|----------------------------------------------------------------------------------------------------|----------------------------------------------------------------------------------------------------|
| Finish                                                                                                    |                                                                                                    |
|                                                                                                    | You have successfully completed the Add Item Wizard.<br>You specified the following criteria for your items:                                                                                                    |
| Welcome     Select Template     Select Items     Select Item Options     Supplier Details     Manufacturer Details     Proxy Details     Restrict Items | The following options will be saved with this template:  Choose items to order via: * Items that only match the class 'Any' Choose supplier item to order via: * Any Supplier Restrict to items only in these departments: * Analysis://Interpretic * Baby Chemworld CLUB Confectionery * Cosmetics * Cosmetics * |
| Order Quantity     Preferences     Finish                                                                                                    | If you would like to save this template for future use on other orders check the 'Save<br>Template' check box and enter a template name.<br>Check this box to allow saving of this template<br>Template Name 30-day bulk order template based on ROU<br>To dose the wizard and view your added items, click Finish                                                                                                    |
| Help (F1)                                                                                                    | Cancel < Back Next > Einish                                                                                                    |

- 22. Tick the Check this box to allow saving of this template checkbox.
- 23. In the **Template Name** text box, enter a name for your template.
- 24. Click Finish.

The Draft window is displayed, and shows the items and their proposed quantities, based on the criteria you selected.

25. Review the items on the draft and process your order following your usual store procedure.

ORDERING USING ROU 30

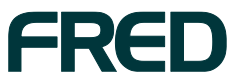

# **REPORTING ON ROU**

The Rate of Usage Schemes report enables you to report on your items' current ROU values and their ROU schemes. You can use this report to:

- Confirm which ROU scheme is assigned to a group of items (for example, a department, a category, or items from a particular supplier).
- Compare the ROU of several items.
- Identify items with a very high or low ROU.
- Identify items that are not assigned to an ROU scheme.

#### To run the Rate of Usage Schemes report:

- 1. In the left-hand navigation menu, click **Reporting**.
- 2. Click to expand the **Inventory Reports** menu.

| 🖬 Fred Office for Pharmacy (fredcafe08)                     |                                       |                                                                 |  |  |  |  |  |  |
|-------------------------------------------------------------|---------------------------------------|-----------------------------------------------------------------|--|--|--|--|--|--|
| <u>File Edit View Application T</u>                         | ools <u>H</u> elp                     | >                                                               |  |  |  |  |  |  |
| = New 🕶 🖘 Find 🏼 🥹 🕨                                        |                                       |                                                                 |  |  |  |  |  |  |
| Reporting <                                                 |                                       |                                                                 |  |  |  |  |  |  |
| Folder                                                      |                                       | Selected Deport                                                 |  |  |  |  |  |  |
| Reporting Dashboard                                         |                                       | Sected Report                                                   |  |  |  |  |  |  |
| System Reports                                              | Inventory Reports (14 Reports)        | Rate Of Usage Schemes                                           |  |  |  |  |  |  |
| User Reports                                                | Appcat Matching                       |                                                                 |  |  |  |  |  |  |
|                                                             | Committed Stock Report                |                                                                 |  |  |  |  |  |  |
|                                                             | Dead Stock Report                     | Available Actions                                               |  |  |  |  |  |  |
| 🍄 My Office                                                 | Drug to Item Matches                  | Open Report                                                     |  |  |  |  |  |  |
| Ordering                                                    | Item Pricing Details                  | Delete Report                                                   |  |  |  |  |  |  |
| Contacts                                                    | Manual Stock Adjustments              | Share Report                                                    |  |  |  |  |  |  |
| S Inventory                                                 | Manual Stock Adjustments(Comparative) | Schedule Report                                                 |  |  |  |  |  |  |
|                                                             | Negative Stock On Hand                |                                                                 |  |  |  |  |  |  |
| Pricing                                                     | Promotion Performance                 | Report Information                                              |  |  |  |  |  |  |
| Reporting                                                   | Rate Of Usage Schemes                 |                                                                 |  |  |  |  |  |  |
| Activity                                                    | Stock Movement                        | Identifies what Rate Of Usage Scheme has<br>been set for items. |  |  |  |  |  |  |
| 😵 Assistants                                                | Stock Take Details                    |                                                                 |  |  |  |  |  |  |
| O Management                                                | Stock Valuation                       |                                                                 |  |  |  |  |  |  |
|                                                             | Stock Valuation (Historic)            | Common Usages:                                                  |  |  |  |  |  |  |
| <u> </u>                                                    | <u>~</u>                              |                                                                 |  |  |  |  |  |  |
| 🤪 administrator 🛛 Online 🔹 Connectors are active 🤗 0 Alerts |                                       |                                                                 |  |  |  |  |  |  |

3. Double-click Rate of Usage Schemes.

The Report: Rate of Usage Schemes screen is displayed.

| AAXIS PACIFIC                                                       |   |  |  |  |
|---------------------------------------------------------------------|---|--|--|--|
| Select All Clear                                                    |   |  |  |  |
| Rate of Usage Scheme Selection                                      | 7 |  |  |  |
| Check the ROU Schemes that you would like the<br>report filtered by |   |  |  |  |
|                                                                     | = |  |  |  |
| Three Months                                                        | - |  |  |  |
| 🔲 Two Weeks/Two Months                                              |   |  |  |  |
| No ROU Scheme                                                       |   |  |  |  |
| Select All Clear                                                    |   |  |  |  |

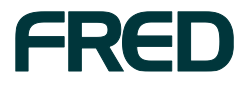

- 4. Select your required report filters:
  - a. Select the Departments or Categories and Suppliers you want to report on.
  - b. Select one or more Rate of Usage schemes to report on.
  - c. Select any **Advanced filters** you want to report on.

### 5. Click Run Report.

The Rate of Usage Schemes report is generated. The report shows the following details about each item:

- Item Code
- Item Description
- ROU Scheme
- ROU Value

**Note:** This is the item's current ROU value on the day that the report is run.

SOH

| 🔀 Report: Rate Of Usage Schemes                                                              | 🖀 Report: Rate Of Usage Schemes |                |                        |                  |                 |           |         |  |  |  |  |  |  |
|----------------------------------------------------------------------------------------------|---------------------------------|----------------|------------------------|------------------|-----------------|-----------|---------|--|--|--|--|--|--|
| <u>File</u> Report <u>H</u> elp                                                              |                                 |                |                        |                  |                 |           |         |  |  |  |  |  |  |
| = 🚽 Save Report 🛛 🚽 Save Report As 🛛 🌏 Run Report 🖉 Email Report                             |                                 |                |                        |                  |                 |           |         |  |  |  |  |  |  |
| 🕅 Print Preview 🔌 Export 🗸 Include Filters in Preview 💌 Style Editor Report View Report Only |                                 |                |                        |                  |                 |           |         |  |  |  |  |  |  |
|                                                                                              |                                 |                |                        |                  |                 |           |         |  |  |  |  |  |  |
| Report Filter(s)                                                                             | 4                               | Report         |                        |                  |                 |           |         |  |  |  |  |  |  |
| Basic Filters                                                                                |                                 |                |                        |                  |                 |           |         |  |  |  |  |  |  |
| Department / Category Selections                                                             | <u>.</u>                        | Departur       | Category △             | ]                |                 |           |         |  |  |  |  |  |  |
| Check the Departments and/or Categories you would                                            |                                 |                |                        |                  | new et          |           |         |  |  |  |  |  |  |
| like to restrict to                                                                          |                                 | Item Code      | Item Description       |                  | ROU Scheme      | ROU Value | SOH     |  |  |  |  |  |  |
| :▼ No Department                                                                             |                                 |                | reparations            |                  |                 |           |         |  |  |  |  |  |  |
| Analgesic/Antipyretic                                                                        |                                 | ± Ap           | res Tanning            |                  |                 |           |         |  |  |  |  |  |  |
| ⊕✔ Baby                                                                                      | 8                               | 🗎 Ar           | tificial               |                  |                 |           |         |  |  |  |  |  |  |
| the Chemworld                                                                                |                                 | ⊕ Baby/Toddler |                        |                  |                 |           |         |  |  |  |  |  |  |
| ⊕ 🗹 CLUB                                                                                     |                                 | 🖃 Blo          | ocking                 |                  |                 |           |         |  |  |  |  |  |  |
| Confectionery                                                                                |                                 | 304            | 4255 CANCER COUNCI     | DAY CRM 30 + 7   | Two Weeks/Two M | 5.00      | 19.00   |  |  |  |  |  |  |
| ⊕ ✓ Cosmetics                                                                                |                                 | 304            | 4263 CANCER COUNC      | TINT CRM 30+     | Two Weeks/Two M | 1.10      | 10.00   |  |  |  |  |  |  |
|                                                                                              |                                 | 809            | 9209 LIPZ LIP OINT 7.5 | IG TUBE          | Two Weeks/Two M | 11.54     | 28.00   |  |  |  |  |  |  |
| Select All Clear                                                                             |                                 | 776            | 5424 HAMILTON LIPZ L   | /BALM 4.5G SBRY  | Two Weeks/Two M | 4.00      | 7.00    |  |  |  |  |  |  |
|                                                                                              |                                 | 523            | 3429 HAMILTON*Q/BLK    | (CR 30+75G       | Two Weeks/Two M | 3.00      | 10.00   |  |  |  |  |  |  |
| Supplier Selection                                                                           |                                 | 526            | 6975 HAMILTON*Q/BLK    | CSTK30+4.5G      | Two Weeks/Two M | 10.00     | 25.00   |  |  |  |  |  |  |
| Check the suppliers that you would like the report                                           |                                 | 199            | 960 SOLEO ORGANIC      | S/S 30G SPF30+   | Two Weeks/Two M | 0.10      | 1.00    |  |  |  |  |  |  |
| filtered by                                                                                  |                                 | 199            | 956 SOLEO ORGANIC      | S S/SCREEN 75G   | Two Weeks/Two M | 4.25      | 4.00    |  |  |  |  |  |  |
| All Suppliers                                                                                |                                 | 540            | 0951 BB LIP/B OUT/D S  | PF30+BLIST       | Two Weeks/Two M | 0.00      | 0.00    |  |  |  |  |  |  |
|                                                                                              |                                 | 32:            | 1990 NIVEA SUN LOTIC   | ON SPF30 + 400ML | Two Weeks/Two M | 0.50      | 22.00   |  |  |  |  |  |  |
|                                                                                              |                                 | 82             | 5336 SIMPLE PURIFY S   | KN TONER 200ML   | Two Weeks/Two M | 2.10      | 11.00   |  |  |  |  |  |  |
| Advanced Filters Run Report                                                                  |                                 |                |                        |                  |                 |           | <b></b> |  |  |  |  |  |  |

- 6. Save or Export the report, if required.
  - Note: You can use the Quick Action wizard to quickly change the ROU scheme of one or more items. Select the items, right-click, and click **Perform Quick Action**. For more details, see "Assigning multiple items to an ROU scheme using the Quick Action wizard".

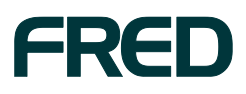

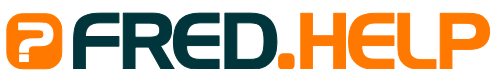

1300 731 888 (Local Call Cost) **Fred Help Centre:** http://help.fred.com.au **Email:** help@fred.com.au 8.30am - 9.00pm (EST) Mon – Fri 8.30am - 5.00pm (EST) Sat, Sun & Public Holidays

 Fred IT Group Pty Ltd

 20 Trenerry Crescent Abbotsford VIC 3067
 T 03 9418 1800
 F 1300 730 888

 www.fred.com.au
 F 1300 730 888
 F 1300 730 888

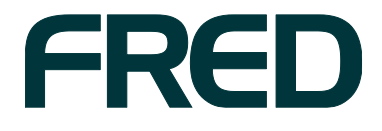

COPYRIGHT © 2014 FRED IT GROUP PTY LTD. PRINTED IN AUSTRALIA. NO PART OF THIS PUBLICATION MAY BE REPRODUCED IN ANY FORM OR BY ANY MEANS, ELECTRONIC OR MECHANICAL, INCLUDING PHOTOCOPYING, RECORDING, OR BY INFORMATION STORAGE AND RETRIEVAL SYSTEM, WITHOUT THE PRIOR WRITTEN PERMISSION OF FRED IT GROUP PTY LTD.